# 上海师范大学

# 教务管理系统

## (选课)

#### 1. 选课登录

#### 方法一:

学生通过校园信息门户进入选课系统的操作步骤是:

- 1. 学生登录校园信息门户
- 2. 点击"我的教学"链接,进入"我的教学"页面;
- 3. 点击"网上选课"链接,就可以进入选课系统了。

(从信息门户登录时若密码遗忘请与学校信息化办公室联系,电话: 64321010) 相关截图如下:

1.登录校园信息门户后的界面

| Ø       | 上海師范大学校國信息门户 | 1                 |           |
|---------|--------------|-------------------|-----------|
| -       | ■ ● 南市集得信文   | Extended Extended | * #2+00   |
| k       |              | *                 |           |
| ₫ 方¥数   | ÷            |                   |           |
|         |              |                   | 6 ANDA (6 |
| 1       |              |                   |           |
| # 1A881 | 144 <b>(</b> |                   |           |
| 1.41    |              |                   |           |

上海师范大学校园信息门户 20 当前在城73人 彩 注め ● 長田主页 西藏谷 調理の ROTER N 801017 N 6 6 6 5 ● 北的爪張 堂林一 堂城二 星城三 星期四 星期五 星期六 星期日 时间\日期 ● 我的痛点 上午第1-2节 小人共学金信息 ● <u>十人欠重信息</u> 上午第3节 • 小人设责信息 上午第4-5节 ● <u>小人助芋金信息</u> 下午第6-7 • 回上通常 • 回上考试报名 下午第8-9节 • 重质数角讲座 晚上第10-11节 映上第11-12节 ▲ 上海市市大学西哥市区 最近更新时间: 2011-01-25 更新周期: 一字期 进入团有信…

3.点击"网上选课"链接后进入的"网上选课系统"页面

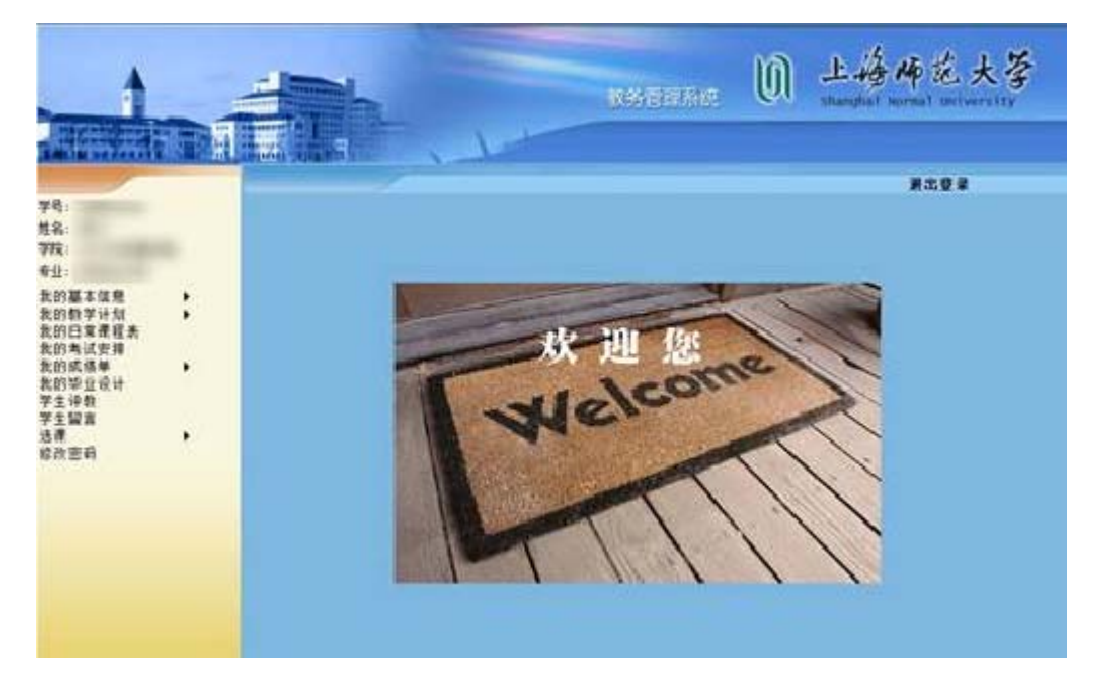

#### 方法二:

选课系统的网址是: http://xk.shnu.edu.cn ,如下图进入选课系统的登录页面:

2.点击"我的教学"链接后进入的"我的教学"页面

|                   | 教务管理系统                                   | 上海师范大学<br>Shanghai Normal University |  |  |
|-------------------|------------------------------------------|--------------------------------------|--|--|
| 登录:               | 通知:                                      |                                      |  |  |
|                   | 2010级大学英语实行分级教学的学生请上网查看自己的课表             | 20110217                             |  |  |
| ₩ <u>₽</u>        | 2010级大学英语实行分级教学,学生不再进行网上选课               | 20101216                             |  |  |
| 密码:               | 最新选课通知: 2010级大学英语暂缓选课                    | 20101130                             |  |  |
| <u>验证:</u>        | 关于2009-2010学年上海市普通高等学校本专科学生学籍电子注册网上查询的通知 | 20091201                             |  |  |
| GZDRF             | 关于2010年秋季入学新生信息核对操作指南                    | 20100903                             |  |  |
| <u>欢迎使用选课新地址1</u> |                                          |                                      |  |  |
| <u> </u>          | Our profile:                             |                                      |  |  |
| 敌元从工具             |                                          |                                      |  |  |
|                   |                                          |                                      |  |  |
|                   |                                          |                                      |  |  |
|                   |                                          |                                      |  |  |
|                   |                                          |                                      |  |  |
|                   |                                          |                                      |  |  |
|                   | ◎Copyright, 上海师范大学教务处 , 2007             |                                      |  |  |

**账号**:学生的学号。

**密码**:初始密码为**身份证**的后六位,如果从未修改过密码或者第一次登录选课系统,请 尝试用身份证的后六位进行登录。注意:初始密码为身份证的后六位而不是出生年月的后六 位。请尽量把密码修改为非初始密码。

**验证码:**请注意这里的<mark>验证码要大写</mark>。

这三项填写完成后点击"登录"按钮。

如果提示密码错误,请多次尝试几次,或者使用取回密码功能找回密码。

**取回密码:**遗忘密码时使用"取回密码"功能找回密码,在"登录"按钮的旁边就是"取回密码"。

取回密码的步骤:(1)点击登录页面的"取回密码"按钮,在如下图所示的页面中填写 自己的学号、身份证号、Email 三项然后点击"确认提交"按钮,系统将自动把密码发送到 刚才填写的 Email 中,请自行前往邮箱查看密码。如果不想取回密码请点击"返回教务管理" 返回到登录页面。

| 请填写以下信息: |             |                                 |
|----------|-------------|---------------------------------|
| 学号:      |             | 系统将自动校验"学号"与<br>"身份证号",如果通过校    |
| 身份证号:    |             | 验,那么系统将会把您的密<br>码发送到你所填写的Email地 |
| EMail:   |             |                                 |
|          | 确认提交 返回教务管理 |                                 |
|          |             |                                 |

#### 2. 选课

登录成功就进入如下图所示的页面,选择左边菜单中的"选课"进行操作。

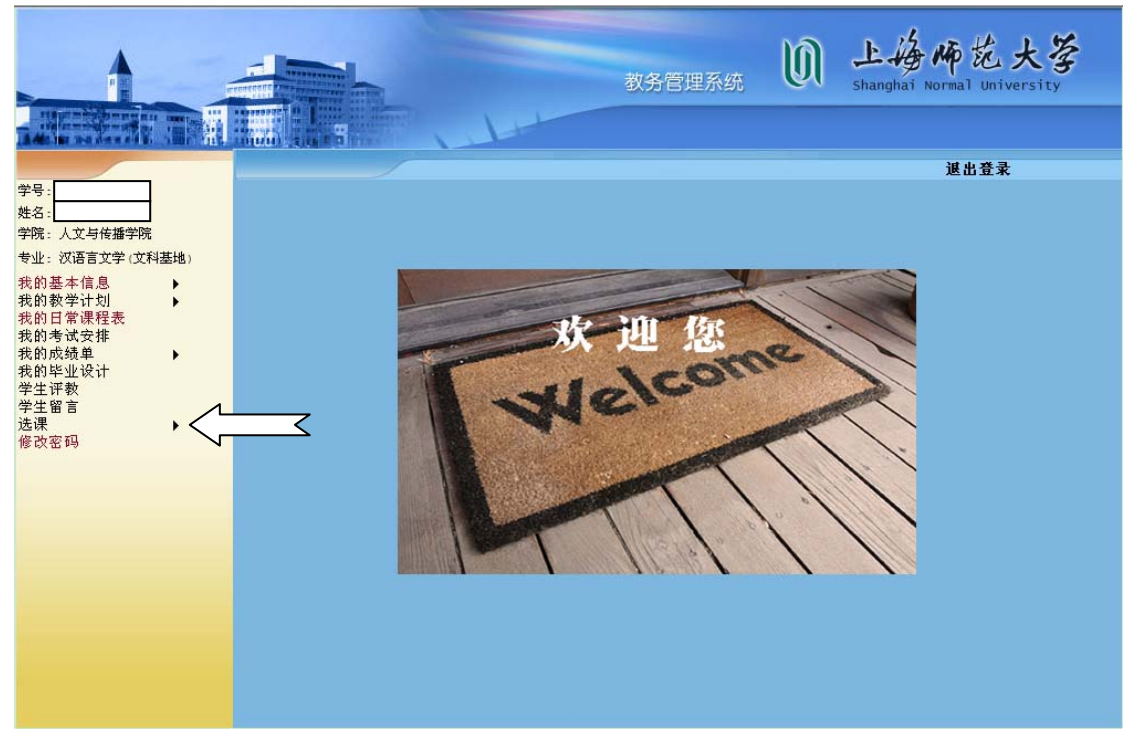

选课菜单下各功能的介绍:

### (1) 选课课程表:

显示已选课程及所选课程的详细内容及上课时间等信息

|                                   |                                                                          | 上海                                                                               | 师范大学   | 学学生课 | 程表       |            |      |  |  |
|-----------------------------------|--------------------------------------------------------------------------|----------------------------------------------------------------------------------|--------|------|----------|------------|------|--|--|
| 学号                                | 姓名                                                                       | 学                                                                                | 院 美术学院 |      | 行政班 200% | 双秋季美术学(师范) | 本科1班 |  |  |
| 学年 2011-2012 学期 1 专业 美术学(师范) 记录数: |                                                                          |                                                                                  |        |      |          |            |      |  |  |
|                                   | 星期一                                                                      | 星期二                                                                              | 星期三    | 星期四  | 星期五      | 星期六        | 星期日  |  |  |
| 上午第1,2节                           |                                                                          | 000001911101014<br>11_1教育原理/教<br>学与课程导论<br>014-09100141<br>三教204#H(2)<br>王维臣(全部) |        |      |          |            |      |  |  |
| 上午第 3 节                           |                                                                          |                                                                                  |        |      |          |            |      |  |  |
| 上午第4,5节                           | 000001611101014<br>11_1心理学与教<br>育014-09100141<br>三教214#8 (2)<br>孙圣涛 (全部) |                                                                                  |        |      |          |            |      |  |  |
| 下午第6,7节                           |                                                                          |                                                                                  |        |      |          |            |      |  |  |
| 下午第8,9节                           |                                                                          |                                                                                  |        |      |          |            |      |  |  |
| 晩第10,11节                          |                                                                          |                                                                                  |        |      |          |            |      |  |  |
| 晩第12,13节                          |                                                                          |                                                                                  |        |      |          |            |      |  |  |

### (2) 增选:

提供选课操作,可以按课程类型(公必课、专必课、限选课、任选课、副修 课程、文修课程、实践课程)进行选课,还可进行跨专业选课。选择一门或者多 门课程点击"提交"按钮进行选课。

| 学号         | 姓名                               | <b>姓名</b> 学院 美术学院 |                   |          |      |         | 行政班  |          | 2009级秋季美术学(师  |             |          |
|------------|----------------------------------|-------------------|-------------------|----------|------|---------|------|----------|---------------|-------------|----------|
| 学年         | 学年 2011-2012 学期 1                |                   | <b>专业</b> 美术学(师范) |          |      |         | 记录数: |          |               |             |          |
| □<br>□ 公必课 |                                  |                   |                   |          |      |         | 跨专业说 | 起课       |               |             |          |
| 全<br>选     | 教学班                              | 课程代<br>码          | 课程名称              | 课程类<br>型 | 学分   | 周学<br>时 | 学期   | 校区       | 上课时<br>间      | 上课地<br>点    | 可选人<br>数 |
|            | 11_1心理学与教育014-09100141           | 00000161          | 心理学与教育            | 专必       | 2.00 | 2       | 2    | 徐汇校<br>区 | →/4,5         | 三教<br>214#B | 85       |
|            | 11_1教育原理/教学与课程导论014-<br>09100141 | 00000191          | 教育原理/教学与课程<br>导论  | 专必       | 2.00 | 2       | 2    | 徐汇校<br>区 | <u>≓/1,2</u>  | 三教<br>204#H | 43       |
|            | 11_1教育原理/教学与课程导论017-<br>09100143 | 00000191          | 教育原理/教学与课程<br>导论  | 专必       | 2.00 | 2       | 2    | 徐汇校<br>区 | <b>⊥</b> /4,5 | 三教<br>204#H | 42       |
| 提交         |                                  |                   |                   |          |      |         |      |          |               |             |          |
| 退选         | 見选 査看课程表                         |                   |                   |          |      |         |      |          |               |             |          |

### (3) 退选:

提供已选课程的退选操作,学生从已选课程中退选某些课程的功能。选择一 门或者多门课程点击"退选"按钮进行退选操作。

| 学号     |                                 | 姓名         | <u> </u> |          | 学院         | 美术学院    |          |      |          | 行政班           | 2009銰       | 2009级秋季美术学 |   |
|--------|---------------------------------|------------|----------|----------|------------|---------|----------|------|----------|---------------|-------------|------------|---|
| 学年     | 2011-2012                       | 学期         | 1        |          | 专业 美术学(师范) |         |          |      | 记录数:3    |               |             |            |   |
| 全<br>选 | *                               | 学班         |          | 课程代码     | 课          | 程名称     | 课程类<br>型 | 学分   | 校区       | 上课时<br>间      | 上课地<br>点    | 可选人<br>数   | i |
|        | 11_1心理学与教育0                     | 14-0910014 | 11       | 00000161 | 心理学与       | 教育      | 专必       | 2.00 | 徐汇校<br>区 | →/4,5         | 三教<br>214#B | 85         | 0 |
|        | 11_1 <b>教育原理/教学</b><br>09100141 | 与课程导论。     | 14-      | 00000191 | 教育原理<br>论  | /教学与课程导 | 专必       | 2.00 | 徐汇校<br>区 | <u>≓</u> /1,2 | 三教<br>204#H | 43         | 0 |
| ì      | <sup>退选</sup> 退选成功              |            |          |          |            |         |          |      |          |               |             |            |   |
| 进入     | 选课                              |            |          |          |            |         |          |      |          |               |             |            |   |

## (4) 失败查看:

提供选课失败的信息查看功能。

| 选课失败查看 |           |    |   |    |         |       |              |  |  |  |
|--------|-----------|----|---|----|---------|-------|--------------|--|--|--|
| 学号     |           | 姓名 |   | 学院 | 美术学院    | 行政班   | 2009级秋季美术学() |  |  |  |
| 学年     | 2011-2012 | 学期 | 1 | 专业 | 美术学(师范) | 记录数:0 |              |  |  |  |
|        |           |    |   |    |         |       |              |  |  |  |
| 进入选计   | 果         |    |   |    |         |       |              |  |  |  |